# 図書の貸出・返却と貸出予約について

有限会社シンシステムデザイン

#### 運営業務 ⇒ 図書の貸出・返却 に進んでください。

このような画面になります。図書の貸出、返却、貸出予約などはそれぞれの見出しをクリックして行ってください。

| 貸出日報印刷                                                                                                    | 貸出返却と予約について                                                   | 直開じる( <u>0</u> ) |
|----------------------------------------------------------------------------------------------------|---------------------------------------------------------------|------------------|
| 貸出 返却 予約 予約状況                                                                                                    |                                                               |                  |
| 貸出日         返却日           2022/04/12         "           利用者のバーコード         利用者審号           制用者電号でも可         利用者電号でも可           成者審号         「 | 貸出雑誌の表示<br>●あり ○なし<br>○通常営出 ○団体賞出<br>名 前<br>F1 貸出実行<br>F2 取 約 | a                |
| <ul> <li>✓ 図書報号 署名</li> <li>▶</li> </ul>                                                                                                    | ★ 送好書号 書 名                                                    | <u>派坤予定日</u>     |

## 1. 貸出

- ▶ ①図書の貸出日と返却日を確認してください。
- ▶ ②利用者番号のところで、利用者のバーコードを読み取ります。なお、生徒番号を入力することも出来ます。
- ▶ ③貸出を行う図書の登録番号をバーコードで読み取ってください。
- ▶ ④貸出数が最大5冊の場合は、5冊まで貸出が出来ます。
- > ⑤画面の右には現在貸出中の図書が表示されます。
- ▶ "貸出実行"かF1キーを押すと、図書の貸出が完了します。

なお、貸出実行をする前であれば、"取消"も出来ます。

| <b>貸出日 返却日</b><br>32022/04/15 ■▼ 2022/04/17 ■▼      | 貸出確認の表示<br>◉あり ○なし | 貸出数<br>◉通常貸出 ○団体貸出         |              |
|-----------------------------------------------------|--------------------|----------------------------|--------------|
| <del>利用者のズーコード</del><br>利用者番号<br>221038<br>利用者番号でも可 | 9 名 前<br>大江 美穂     | <u>F1</u> 貸出実行 <u>F2</u> 取 | 消            |
| 図書番号のバーコード           図書番号                           |                    |                            |              |
|                                                     | 未返図書               |                            |              |
| ▼ 図書番号 書名                                           |                    | 号 書 名                      | 返却予定日 ^      |
| ▶ 1510 鍵のかかった部屋                                     | ▶ 1                | .601 彩雲国物語 1 7 黒蝶          | . 2022/04/17 |
|                                                     |                    | .650 新選組は名探偵!! : タイ        | 2022/04/17   |
| ④     貸出する図                                         | 書                  |                            |              |

▶ 間違いや誤操作を防ぐために、貸出確認の表示を出すことも出来ますので、必要に応じて選択してください。

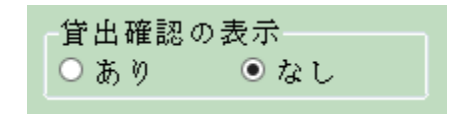

\* "団体貸出"を選択すると貸出数の制限がなくなります。
 通常貸出は データ入力 ⇒ 初期設定 の画面で設定した数です。

| 停止数      |        |
|----------|--------|
| дцях     |        |
| ● 通常貸出   | ○ 団体管出 |
| - дениян | апда   |

・ 貸出予約の図書がある場合は次のような画面が出ます。 通常は貸出をしないで、その図書を保管して貸出順位1の利用者に連絡してください。

▶ 「貸出する」を実行すると、貸出予約を無視して貸出しが出来ます。

|   | 貸出予約一覧<br>もっと知りたいミュシャ | :生涯と作品 |    | 書名の印刷<br>●する ○しな | ۱, | この予約の有無や順位に打<br>貸出をする場合は、"貸出"<br>押してください。 | わらず、<br>ボタンを             |   |
|---|-----------------------|--------|----|------------------|----|-------------------------------------------|--------------------------|---|
|   |                       | リスト印   | 刷  | 予約表の印刷           |    | 貸出する                                      | <u> </u> 間じる( <u>C</u> ) |   |
| • | 予約日時                  | 利用者番号  | 氏名 |                  | ×т |                                           |                          | ^ |
| ▶ | 2022/04/12 9:11:24    | 201 05 | 鈴木 | 亜矢               |    |                                           |                          |   |
|   | 2022/04/12 9:16:35    | 10120  | 渡邉 | 修治               |    |                                           |                          |   |
|   | 2022/04/12 9:18:31    | 201 01 | 和田 | 聡                |    |                                           |                          |   |
|   |                       |        |    |                  |    |                                           |                          |   |
|   |                       |        |    |                  |    |                                           |                          |   |
|   |                       |        |    |                  |    |                                           |                          |   |

▶ 貸出日報を押すと、その日の貸出簿が印刷できます。

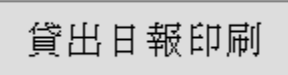

印刷例

|             | 貸出図書一覧表                                      |     |            |             |        |      |
|-------------|----------------------------------------------|-----|------------|-------------|--------|------|
| 山口中学校図書館    |                                              | 貨   | 出期日 2022   | 2/04/12 ~ 2 | 2022/0 | 4/12 |
| 氏名          | 書 名                                          | NDC | 貸出日        | 返済予定日       | 返済     | E    |
| 10106 大江 美穂 | 1601 彩雲国物語 17 黒蝶は檻にとらわれ<br>る                 | 910 | 2022/04/12 | 2022/04/17  |        |      |
| 10106 大江 美穂 | 1650 新選組は名探偵!! :<br>タイムスリップ探偵団と幕末ちゃんちゃ<br>んば | 910 | 2022/04/12 | 2022/04/17  |        |      |
| 件数 2        | 利用者人数 1                                      |     |            |             |        |      |
|             |                                              |     |            |             |        |      |

### 2. 返却

- ▶ 返却 のタグをクリックします。
- ▶ 返却された図書の登録番号をバーコードリーダーで読み取ると、返却処理が完了します。
- ▶ 未返却の図書は、右画面で確認できます。

| 返却確認の表示<br>タカリ クなし                                                                                   | 未返図書の確認                              |
|----------------------------------------------------------------------------------------------------|--------------------------------------|
|                                                                                                    | ▼ 登録番号 書 名 返却予定日 △                   |
| バーコードリーガキたけモーボートとり                                                                                   | ▶ 51 小さな小さな海 2013/05/29              |
| 返却する図書登録番号を入力してください。                                                                                 | 65 彼岸花はきつねのかんざし 2013/05/29           |
|                                                                                                    | <u>26</u> 花豆の煮えるまで <u>2013/06/13</u> |
| 図書登録番号<br>・ 返却 ・ 貸出取消<br>図書番号のバーコード<br>返却図書の確認<br><sub>貸出者名</sub> 神田かか 10106<br>書 名<br>小学五年生<br>図書番号 | 未返却の図書                               |
| <sub>請求コード</sub> 913-シー<br><sub>保管場所</sub> 図書室<br><sub>貸出日</sub> 2018/04/12                          | ~                                    |

貸出予約がある図書が返却された場合は次のような画面が出ます。
 返却された図書を保管して、予約者に連絡してください。

|   | 貸出予約一覧<br>もっと知りたいミュシャ | :生涯と作品 | <b>書</b> 名の印刷<br>●する ○しな |    |                          |
|---|-----------------------|--------|--------------------------|----|--------------------------|
|   |                       | リスト印   | 予約表の印刷                   |    | <u>『</u> 間じる( <u>C</u> ) |
| • | 予約日時                  | 利用者番号  | 氏名                       | メモ |                          |
| ▶ | 2022/04/12 9:11:24    | 201 05 | 鈴木 亜矢                    |    |                          |
|   | 2022/04/12 9:16:35    | 10120  | 渡邊 修治                    |    |                          |
|   | 2022/04/12 9:18:31    | 201 01 | 和田 聡                     |    |                          |
|   |                       |        |                          |    |                          |

通常は"返却"のモードで処理しますが、間違って貸出処理をした場合など、貸出記録に残したくない場合は、"貸出取消"を選んで実行してください。

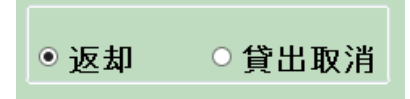

▶ 貸出中の図書であるかどうか、確認したい場合は、"貸出中かどうかの確認"に図書登録番号 を入れると、確認が出来ます。

| 貸出中かどうかの確認<br>図書登録番号 | 큈 |
|----------------------|---|
|                      |   |

返却日報を押すと、その日の返却簿が印刷できます。

## 3. 図書の貸出予約

- ▶ 予約のタグをクリックすると、このような画面になります。
- 予約したい図書の登録番号と、利用者番号を入れると貸出予約が出来ます。 この例では、複数人の利用者が既に予約しています。
- ▶ 必要に応じて、メモ欄にメモ記録が出来ます。
- ▶ 貸出予約は、図書の検索画面からでも出来ます。

| 貸出      | 返却          | 予約       | 予約状況   | 5     |    |  |  |  |  |
|---------|-------------|----------|--------|-------|----|--|--|--|--|
| 図書      | 番号 0000     | 020      | ų.,    | 学五年生  |    |  |  |  |  |
| 利用者     | 番号          |          | <br>神E | 神田 かか |    |  |  |  |  |
|         |             |          |        |       |    |  |  |  |  |
|         |             |          |        |       |    |  |  |  |  |
|         |             |          |        |       |    |  |  |  |  |
| ▼ 予約[   | ]時          | 利用者      | 番号 予約者 | 皆     | ХŦ |  |  |  |  |
| ▶ 2018/ | 04/12 22:05 | :11 1010 | 1 秋田   | あああ   |    |  |  |  |  |
| 2018/0  | 04/12 22:06 | :11 1010 | 6 神田   | かか    |    |  |  |  |  |
|         |             |          |        |       |    |  |  |  |  |
|         |             |          |        |       |    |  |  |  |  |

## 4. 貸出予約の確認

- ↓ 予約状況のタグをクリックすると、このような予約状況が一覧表が表示されます。
- ↓ 予約を取り消したい場合は、"予約解除"のボタンを押してください。

| 貸 | 出返却     | 印 予約   | 约一   | <sup>5</sup> 約状況                                        |                       |       |   |       |   |        |    |            |          |      |   |
|---|---------|--------|------|---------------------------------------------------------|-----------------------|-------|---|-------|---|--------|----|------------|----------|------|---|
|   |         |        |      | 整列<br><ul> <li>利用者</li> <li>図書別</li> <li>予約日</li> </ul> | 別予約日時順<br>予約日時順<br>時順 | Į     |   | 予約削除  |   | 印刷 エク  | ะม | ·出力 予      | 約更新      |      |   |
| ▼ | 図書番号 ▼  | 書名     |      | T                                                       | 貸出中 ▼                 | 返却予定日 | т | 利用者番号 | Ŧ | 予約者    | ۲  | 予約日時       | Ŧ        | 予約番号 | T |
| ▶ | 0000001 | (まくはラ- | イオン  |                                                         |                       |       |   | 10105 | F | 岡本 おおお |    | 2013/05/26 | 12:22:25 |      | 2 |
|   | 0000001 | ぼくはライ  | イオン  |                                                         |                       |       |   | 10106 | 1 | 神田 かか  |    | 2013/05/26 | 12:22:34 |      | 3 |
|   | 0000010 | 悲劇の少ろ  | ケアンネ | 改訂2版                                                    |                       |       |   | 10106 | 1 | 神田 かか  |    | 2013/05/26 | 12:22:59 |      | 2 |
|   | 0000010 | 悲劇の少ろ  | ケアンネ | 改訂2版                                                    |                       |       |   | 10109 | ł | 研 (ナ(ナ |    | 2013/05/31 | 16:50:52 |      | 4 |
|   | 0000021 | 川の名前   |      |                                                         |                       |       |   | 10107 | 7 | 木村 きき  |    | 2018/04/02 | 9:25:24  |      | 1 |
|   | 0000427 | 坊っちゃん  | ί.   |                                                         |                       |       |   | 10105 | F | 岡本 おおお |    | 2013/05/31 | 11:45:27 |      | 1 |
|   | 0000500 | 2がっき0  | りずかん |                                                         |                       |       |   | 20105 | ļ | 黒川 敬慎  |    | 2016/04/16 | 15:58:02 |      | 1 |
|   | 0000500 | 2がっき0  | りずかん |                                                         |                       |       |   | 20110 | ī | 高田 孝太郎 |    | 2016/04/16 | 15:58:27 |      | 2 |
|   | 0000755 | 坊っちゃん  | 、 新装 | 扳                                                       |                       |       |   | 30309 | ļ | 熊谷尊生   |    | 2013/05/31 | 11:52:42 |      | 2 |
|   | 0000755 | 坊っちゃ/  | 、 新装 | 扳                                                       |                       |       |   | 10108 | 1 | 楠木 くく  |    | 2013/05/31 | 11:59:55 |      | 3 |
|   | 0000755 | 坊っちゃ/  | 、 新装 | 汳                                                       |                       |       |   | 10107 |   | 木村 きき  |    | 2013/05/31 | 12:59:30 |      | 4 |

🕌 背列順序の選択

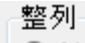

○利用者別予約日時順

○ 図書別予約日時順

◉ 予約日時順